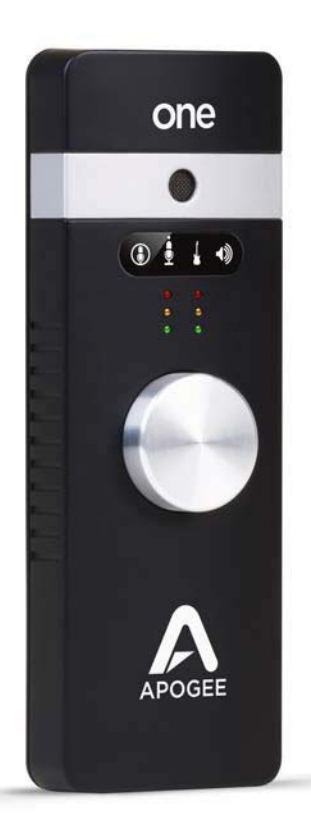

# Apogee ONE

Краткое руководство

V3, март, 2013

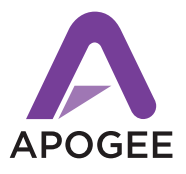

Официальный дистрибьютор на территории России - компания A&T Trade www.attrade.ru

## Содержание

| Эбзор                                                            |
|------------------------------------------------------------------|
| Введение                                                         |
| ONE                                                              |
| Комплектация                                                     |
| Описание панели                                                  |
| Опциональное питание от батарей5                                 |
| Іодключение к Мас                                                |
| Системные требования                                             |
| Установка программного обеспечения5                              |
| Выбор ONE в качестве входного/выходного аудио устройства для Мас |
| Коммутация с динамиками или наушниками6                          |
| Конфигурирование входа6                                          |
| Іодключение к iPad8                                              |
| Системные требования                                             |
| Установка Maestro из онлайн-магазина App Store8                  |
| Коммутация с наушниками или динамиками9                          |
| Конфигурирование входа10                                         |
| Регулировка входного/выходного уровней11                         |
| Входной уровень11                                                |
| Уровень выходного сигнала для наушников/динамиков11              |
| /становка программного приложения12                              |
| ОС Мас: использование ONE с Logic12                              |
| ОС Мас: использование ONE с Avid Pro Tools (версия 9 или выше)   |
| ОС Мас: использование ONE с Ableton Live16                       |
| Использование ONE с приложениями iOS16                           |

## Обзор

#### Введение

Благодарим за приобретение ONE. В данном руководстве описано как устанавливать ONE в рамках операционных систем Mac и iPad, коммутировать его с наушниками для воспроизведения музыки и записывать собственное исполнение с помощью встроенного или внешнего микрофонов или электронного музыкального инструмента.

### ONE

#### Первый аудио интерфейс студийного качества для iPad, iPhone и Mac

Ародее ONE — первый микрофон и интерфейс USB-аудио студийного качества, ориентированный на работу с iPad, iPhone и Mac. ONE обеспечивает возможность создания профессионального уровня качества записей на iPod touch, iPhone, iPad или Mac без необходимости использования сложной аппаратуры со всеми вытекающими отсюда последствиями. Использование знаменитых конвертеров АЦ/ЦА премиум класса компании Apogee позволяет с успехом использовать ONE в музыкальных приложениях, подкастинге и записи дикторских текстов, одновременно с этим обеспечивая в наушниках мониторный сигнал высочайшего качества.

#### Комплектация

- ONE
- Многожильный кабель с:

одним входным микрофонным разъемом XLR Mic

одним 1/4" разъемом инструментального входа

- Адаптер для микрофонной стойки
- Кабель USB
- 30-контактный кабель iOS
- Универсальный блок питания (Северная Америка, Европа, Великобритания, Австралия, Япония)
- Краткое руководство (данный документ)

#### ЗАМЕЧАНИЕ

Программное обеспечение и прошивка доступны только в режиме онлайн. Зарегистрируйте устройство и загружайте последние версии с сайта http://www.apogeedigital.com/downloads.

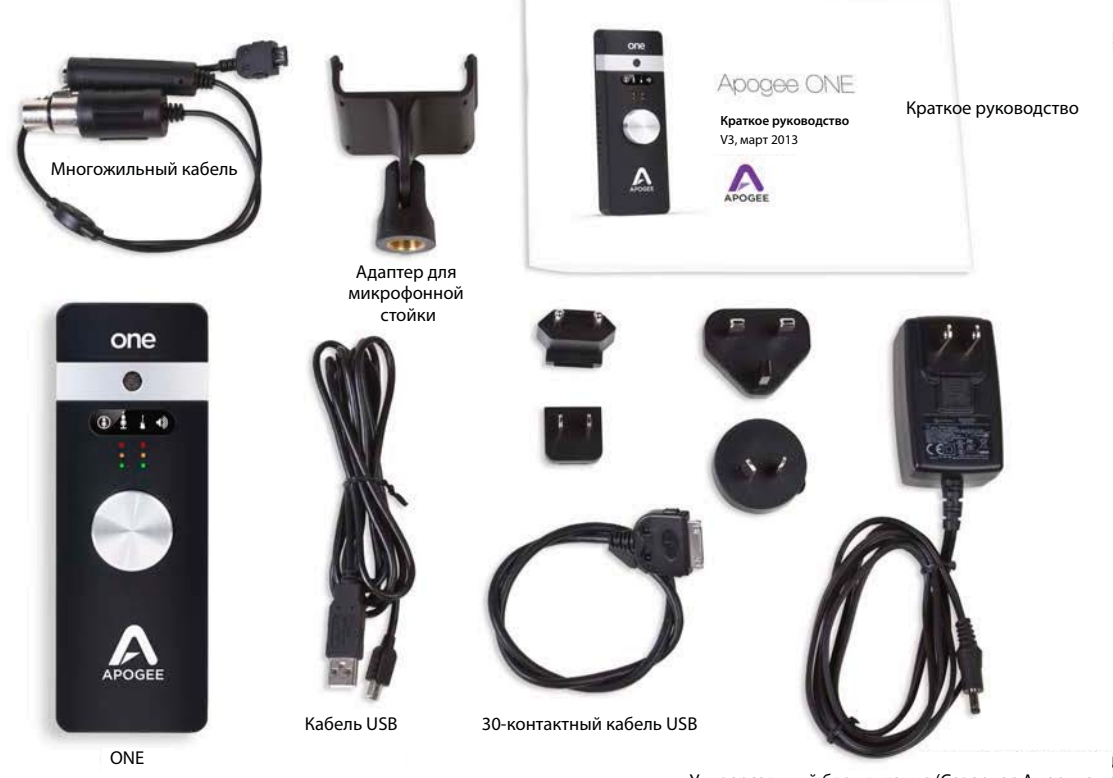

Универсальный блок питания (Северная Америка, Европа, Великобритания, Австралия, Япония)

#### Описание панели

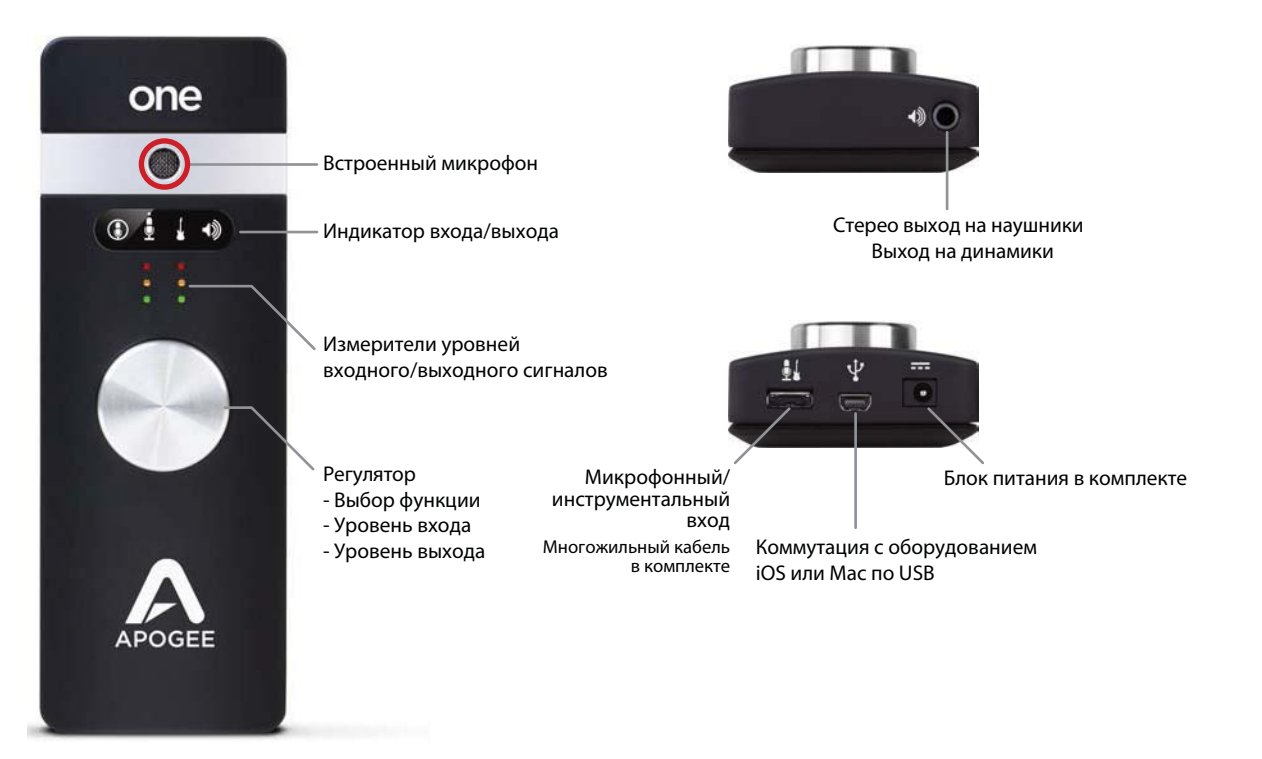

### Опциональное питание от батарей

В целях обеспечения полной свободы перемещения при коммутации с iPad, iPhone или iPod touch можно обеспечить питание ONE от двух батарей формата AA (в комплект поставки не входят). Для этого достаточно открыть крышку батарейного отсека и вставить туда их.

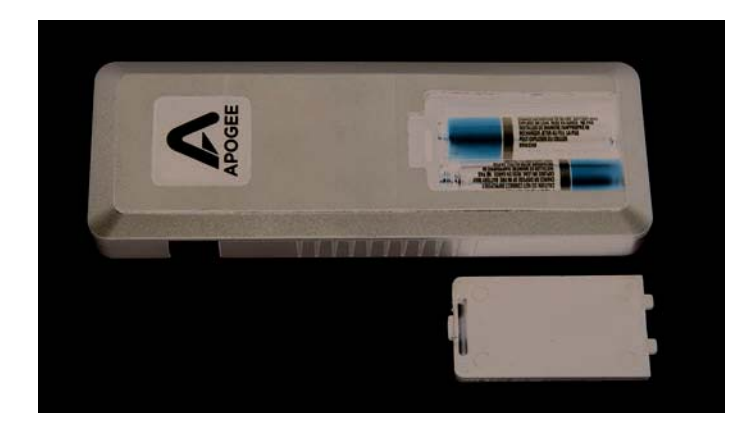

Настоятельно рекомендуется использовать перезаряжаемые аккумуляторы NiMH, которые обеспечивают максимальную продолжительность записи.

В качестве альтернативного варианта можно подать питание на iOS для подзарядки с помощью кабеля, входящего в комллект поставки ONE, и работать с ONE уже без батареек (питание подается в этом случае по шине USB).

## Подключение к Мас

#### Системные требования

- Компьютер: Intel Mac 1.5 ГГц или выше
- Память: 2 Гб RAM (минимум), рекомендуется 4 Гб
- ОС: 10.6.8 или выше
- Коммутация и питание: любой USB-порт на Мас
- Питание по шине USB; опциональное питание от адаптера постоянного тока (блок питания постоянного тока в комплекте)

#### Установка программного обеспечения

- 1. Скоммутируйте с помощью входящего в комплект поставки кабеля USB порт USB на ONE с портом USB компьютера Mac.
- 2. Загрузите интернет-страницу http://www.apogeedigital.com/downloads.php
- 3. Загрузите с нее последнюю версию инсталлятора программного приложения ONE.
- После загрузки файла-инсталлятора щелкните два раза по пиктограмме Ародее для запуска обновления прошивки.
- 5. После завершения процесса обновления прошивки щелкните два раза по пиктограмме активного блока (open-box) для запуска инсталлятора программного приложения.
- 6. После завершения установки программного приложения необходимо перезагрузить компьютер.

## Выбор ONE в качестве входного/выходного аудио устройства для Mac

Скоммутируйте ONE с Mac, установите программное приложение и перезагрузите Mac. Раскроется диалоговое окно, предлагающее выбрать ONE в качестве входного/выходного аудио устройства для Mac. Щелкните по **Yes**.

| Nould you like to choose ONE for Mac so | and input and output? |
|-----------------------------------------|-----------------------|
| Yes                                     | 🗌 Do not ask agair    |

#### Коммутация с динамиками или наушниками

Для коммутации с наушниками используйте 1/8" выходной разъем, расположенный на передней стороне ONE.

В качестве альтернативы этот выход можно скоммутировать с системой звукоусиления (для этого потребуется переходник). В этом случае 1/8" выход ONE коммутируется с двумя разъемами (1/4", RCA и т.д.) активной системы.

### Конфигурирование входа

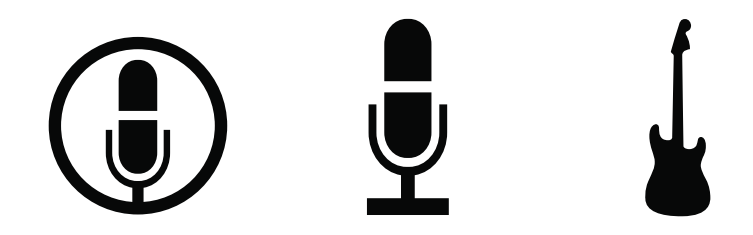

ONE поддерживает одновременную работу с двумя входами и позволяет выбрать одну из перечисленных ниже конфигураций.

- Встроенный микрофонный вход
- Встроенный микрофонный вход + 1/4" инструментальный вход
- Вход внешнего микрофона XLR
- Вход внешнего микрофона XLR + 1/4" инструментальный вход
- 1/4" инструментальный вход

При использовании внешнего микрофона с разъемом XLR или инструмента с разъемом 1/4" необходимо использовать многожильный кабель из комплекта поставки ONE.

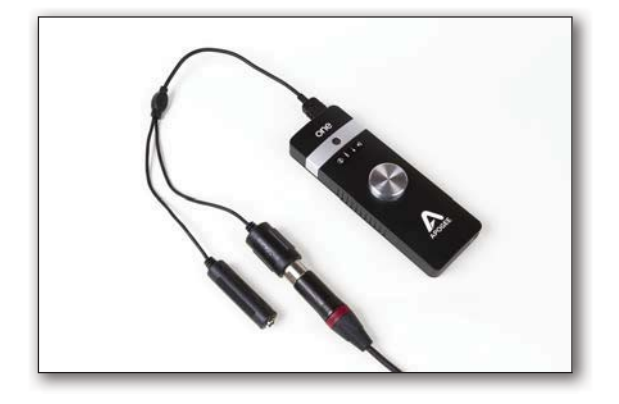

Откройте программное приложение Apogee Maestro, которое находится в папке Applications компьютера Mac, и выберите ярлык Input.

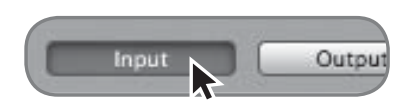

Определите значение установки Analog Level в соответствии с микрофоном, который будет использоваться для записи. Например, если ко входу ONE с помощью многожильного кабеля подключен внешний микрофон с разъемом XLR, выберите в меню Analog Level опцию "Ext Mic" для канала 1. Если используется встроенный микрофон ONE, выберите опцию "Int Mic". По умолчанию в качестве источника выбирается инструментальный вход (1/4") канала 2.

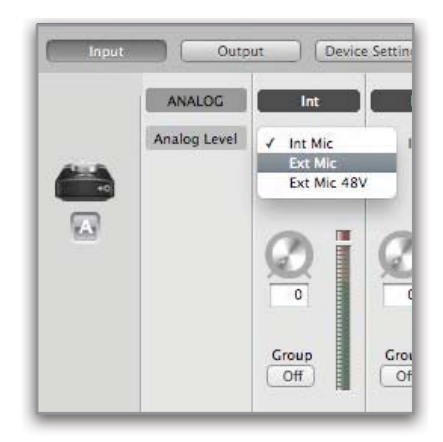

#### ЗАМЕЧАНИЕ

Если подключен конденсаторный микрофон, требующий использования фантомного питания, выберите "Ext Mic 48V". Включенное состояние фантомного питания обозначается красной точкой на дисплее ONE, расположенной над пиктограммой микрофона.

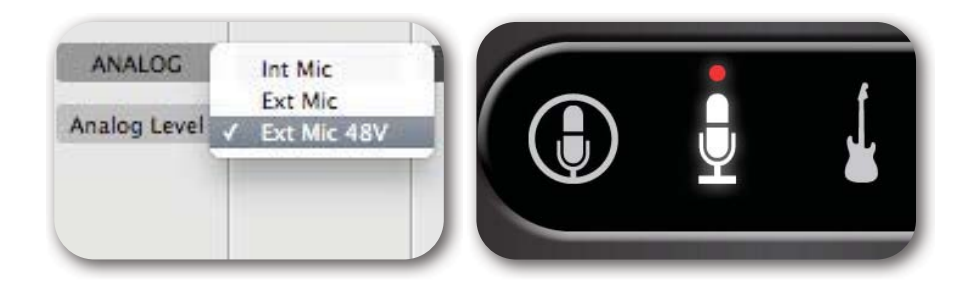

## Подключение к iPad

#### Системные требования

- iPhone 4, iPhone 4S, iPad, iPad 2, iPad (третьего поколения) Коммутация: 30-контактный разъем Dock
- iPod Touch (пятого поколения), iPhone 5, iPad (четвертого поколения), iPad Mini

Коммутация: адаптер Apple для соединения с 30-контактными разъемами (приобретается отдельно)

- Версия iOS: 5.1.1 или выше
- Питание: блок питания или две батареи формата АА

### Установка Maestro из онлайн-магазина App Store

1. Подключите к ОNE внешний блок питания или вставьте две батареи формата АА.

#### ЗАМЕЧАНИЕ

Если ONE питается от батарей, подключенный к нему iPad не заряжается.

- 2. Скоммутируйте ONE и iPad/iPhone с помощью входящего в комплект поставки 30-контактного кабеля iOS.
- Откройте в iPad/iPhone окно Settings и выберите General > About > ONE. Затем выберите "Find App for Accessory".

| iPad 🜩                                                          | 1:40 PM                           | 39% 🖩                                    |
|-----------------------------------------------------------------|-----------------------------------|------------------------------------------|
| Settings                                                        | About                             | ONE                                      |
| Airplane Mode OFF<br>Wi-Fi Apogee Extra Extreme                 | Manufacturer                      | Apogee                                   |
| Bluetooth On                                                    | Model Number                      | ONE                                      |
| Do Not Disturb                                                  | Serial Number<br>Firmware Version | 32A5FF2D312E35544E35442E89772D<br>0.18.0 |
| Notifications                                                   | Hardware Version                  | 1.0.0                                    |
| General 1                                                       | F                                 | ind App for Accessory                    |
| Sounds     Brightness & Wallpaper     Picture Frame     Privacy |                                   |                                          |
| Cloud                                                           |                                   |                                          |
| 🔄 Mail, Contacts, Calendars                                     |                                   |                                          |
| T Notes                                                         |                                   |                                          |
| Reminders                                                       |                                   |                                          |
| 🖸 Messages                                                      |                                   |                                          |

Раскроется App Store и автоматически найдет приложение Apogee Maestro.

| Pad  ි                            | For     | 1:56 PM<br>This Accessory          |
|-----------------------------------|---------|------------------------------------|
| Apogee Maes<br>Music<br>***** (5) | INSTALL |                                    |
|                                   | Redeem  | Apple ID: itunes@apogeedigital.com |

4. Зарегистрировавшись в Арр Store, загрузите Apogee Maestro.

#### ЗАМЕЧАНИЕ

Записывать сигнал со встроенного микрофона и воспроизводить аудио можно, не устанавливая приложение Maestro.

#### Коммутация с наушниками или динамиками

Наушники коммутируются с 1/8" выходом, расположенным на передней стороне ONE.

В качестве альтернативы этот выход можно скоммутировать с системой звукоусиления (для этого потребуется переходник). В этом случае 1/8" выход ONE коммутируется с двумя разъемами (1/4", RCA и т.д.) активной системы.

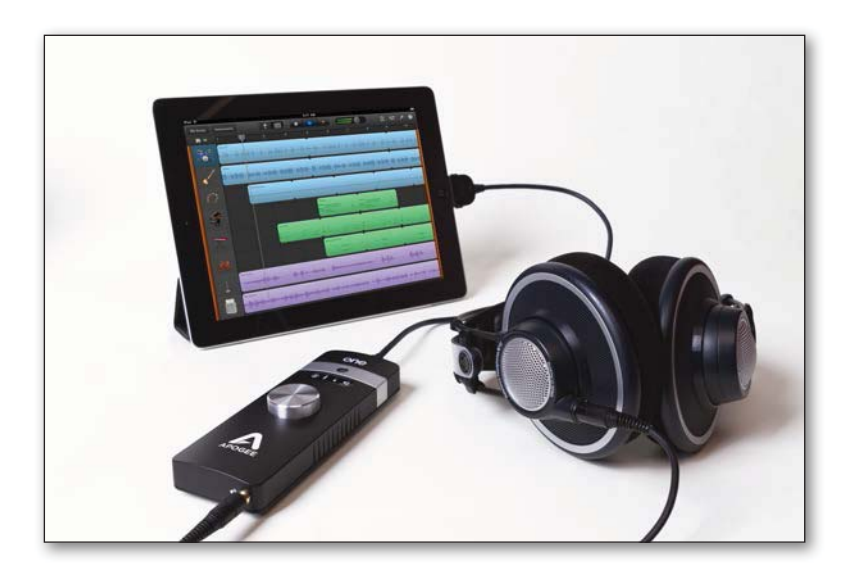

### Конфигурирование входа

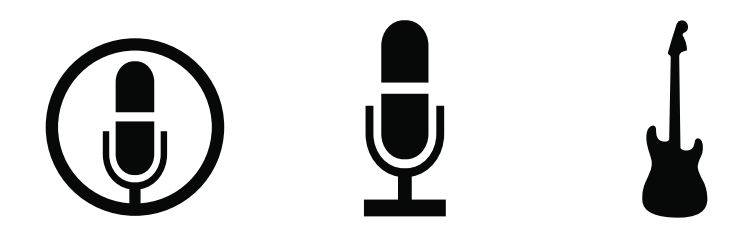

ONE поддерживает одновременную работу с двумя входами и позволяет выбрать одну из перечисленных ниже конфигураций.

- Встроенный микрофонный вход
- Встроенный микрофонный вход + 1/4" инструментальный вход
- Вход внешнего микрофона XLR
- Вход внешнего микрофона XLR + 1/4" инструментальный вход
- 1/4" инструментальный вход

Откройте программное приложение Apogee Maestro и выберите ярлык Input.

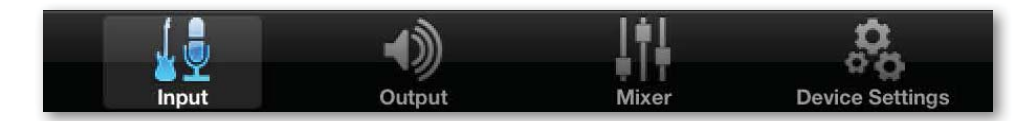

Определите значение установки Analog Level в соответствии с источником сигнала, который будет записываться. Например, если ко входу ONE с помощью многожильного кабеля подключен внешний микрофон с разъемом XLR, выберите в меню Analog Level опцию "Ext Mic" для канала 1. Если используется встроенный микрофон ONE, выберите опцию "Int Mic". По умолчанию в качестве источника выбирается инструментальный вход (1/4") канала 2.

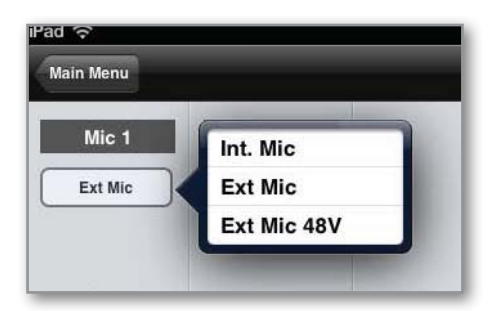

#### ЗАМЕЧАНИЕ

Если подключен конденсаторный микрофон, требующий использования фантомного питания, выберите "Ext Mic 48V". Включенное состояние фантомного питания обозначается красной точкой на дисплее ONE, расположенной над пиктограммой микрофона.

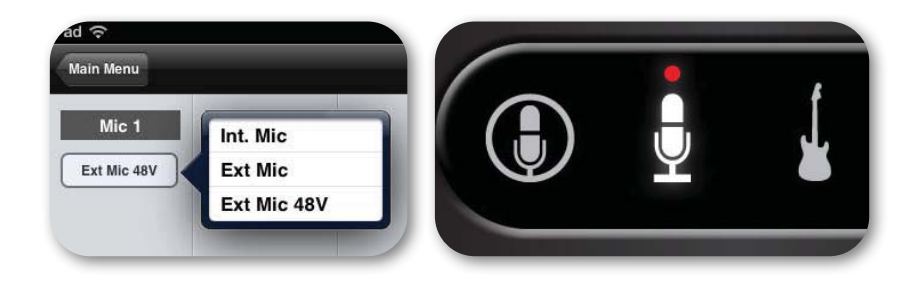

## Регулировка входного/выходного уровней

#### Входной уровень

Для изменения входного уровня (то есть предусиления микрофонов или инструментов) сделайте следующее:

1. Нажимая на регулятор, добейтесь, чтобы на дисплее ONE появилась пиктограмма микрофона или инструмента.

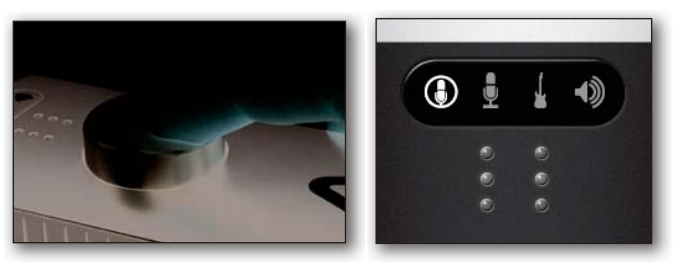

2. Вращая регулятор, установите нужный уровень записи.

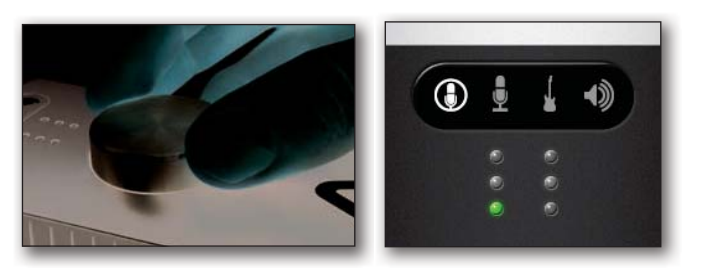

Регулятор работает параллельно с входными регуляторами программного приложения Maestro.

#### Уровень выходного сигнала для наушников/динамиков

Для изменения выходного уровня сигнала (то есть уровня воспроизведения в наушниках или динамиках) сделайте следующее:

1. Нажимая на регулятор, добейтесь, чтобы на дисплее ONE появилась пиктограмма динамика.

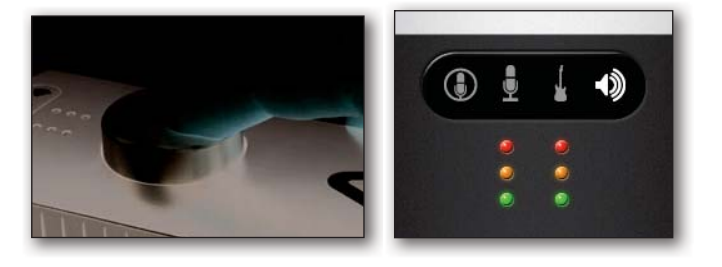

2. Вращая регулятор, установите нужный уровень воспроизведения.

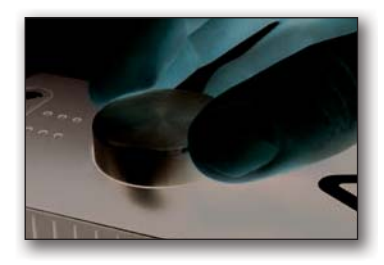

Регулятор работает параллельно с выходными регуляторами программного приложения.

## Установка программного приложения

## ОС Мас: использование ONE с Logic

1. Войдите в меню Logic Pro или Logic Express и выберите Preferences > Audio.

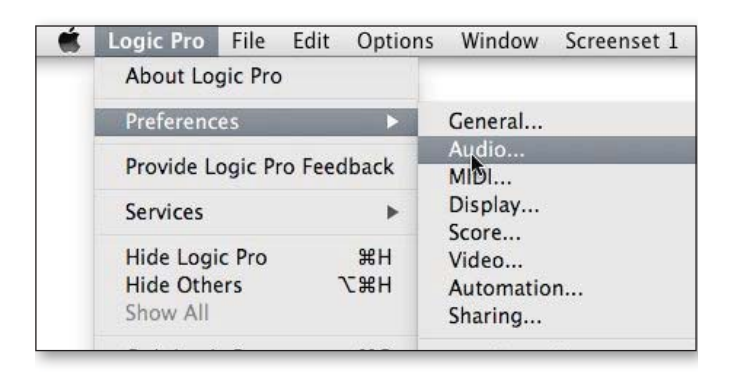

- 2. В панели Core Audio ярлыка Device выберите ONE для Output Device и Input Device.
- 3. Установите I/O Buffer Size в 64. Щелкните по Apply Changes внизу окна Preferences.

|      | Audio mibi Display score                                                                 | e video Automation Control Surfaces Sharing                                                                                 |
|------|------------------------------------------------------------------------------------------|----------------------------------------------------------------------------------------------------|
| evic | es General I/O Assignment                                                                | s Sample Editor MP3 Reset Nodes                                                                                             |
| Cor  | re Audio                                                                                 |                                                                                                    |
|      | Enabled                                                                                  |                                                                                                    |
|      | System Memory Requirement:                                                               | 76.0 MB                                                                                                    |
|      | Output Device:                                                                           | [ONE :]                                                                                                    |
|      | Input Device:                                                                            | (ONE :)                                                                                                    |
|      | I/O Buffer Size:                                                                         | 64 ÷) Samples                                                                                                    |
|      |                                                                                          | Resulting Roundtrip Latency: 5.5 ms                                                                                         |
|      | Recording Delay:                                                                         |                                                                                                    |
|      |                                                                                          | Universal Track Mode                                                                                                    |
|      |                                                                                          | 24-Bit Recording                                                                                                    |
|      |                                                                                          | Software Monitoring                                                                                                    |
|      |                                                                                          |                                                                                                    |
|      |                                                                                          | Independent Monitoring Level<br>for Record Enabled Channel Strips                                                           |
|      | Processing Threads:                                                                      | Independent Monitoring Level for Record Enabled Channel Strips Automatic                                                    |
|      | Processing Threads:<br>Process Buffer Range:                                             | Independent Monitoring Level<br>for Record Enabled Channel Strips Automatic Medium                                          |
|      | Processing Threads:<br>Process Buffer Range:<br>ReWire Behavior:                         | Independent Monitoring Level<br>for Record Enabled Channel Strips  Automatic  Medium  Playback Mode (Less CPU Load)         |
|      | Processing Threads:<br>Process Buffer Range:<br>ReWire Behavior:<br>Maximum Scrub Speed: | Independent Monitoring Level<br>for Record Enabled Channel Strips  Automatic  Medium  Playback Mode (Less CPU Load)  Normal |

4. Закройте окно Preferences в Logic Pro и выберите New > Empty Project в меню File.

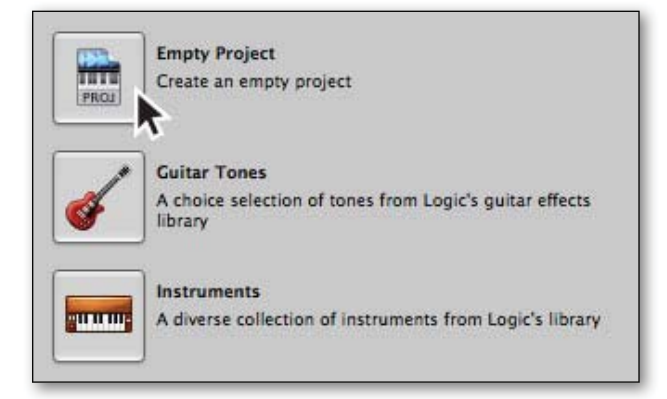

5. При записи сигнала одного микрофона или инструмента произведите в диалоговом окне New Tracks следующие установки (см. рис.).

| New Tra                      | cks                                                                                            |
|------------------------------|------------------------------------------------------------------------------------------------|
| Number:<br>Type:             | Audio     Software Instrument     External MIDI                                                |
| Format:<br>Input:<br>Output: | Mono :<br>Input 1 : Ascending<br>Output 1-2 : Ascending<br>V Input Monitoring<br>Record Enable |
| Open L                       | ibrary (Cancel) (Create                                                                        |

6. Logic предложит вести имя проекта и сохранить его на жесткий диск.

| Save As:   | mysong                                                 |
|------------|--------------------------------------------------------|
| Where:     | [ Logic ;]                                             |
| <b>⊡</b> 1 | nclude Assets                                          |
| V A        | dvanced Options                                        |
| 6          | ✓ Copy external audio files to project folder          |
| 6          | Copy EXS instruments to project folder                 |
|            | Copy EXS samples to project folder                     |
| 5          | Copy Ultrabeat samples to project folder               |
| (          | Copy SpaceDesigner impulse responses to project folder |
| 6          | Copy movie files to project folder                     |
|            | (Cancel) (Save)                                        |

7. Щелкните в панели транспорта, расположенной внизу окна Logic, по кнопке Record.

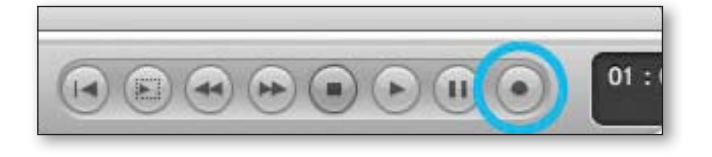

# OC Mac: использование ONE с Avid Pro Tools (версия 9 или выше)

1. Выберите Setup > Playback Engine.

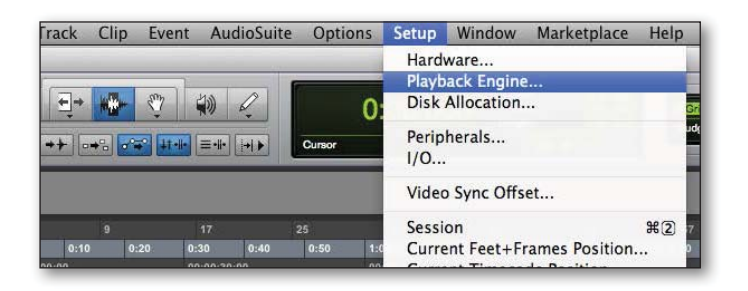

2. Выберите ONE для Current Engine.

|                                  | Playback Engine                                                                                                    |
|----------------------------------|----------------------------------------------------------------------------------------------------|
| Settin <mark>gs</mark>           | Built-in Line Input<br>Built-in Digital Input<br>Built-in Output<br>Built-in Digital Output<br>✓ Pro Tools Aggregate I/O<br>ONE ÷                       |
| Dela                             | Host Engine: V Ignore Errors During Playback/Record<br>(may cause clicks and pops)<br>Minimize Additional I/O Latency<br>y Compensation Engine: Maximum |
| Disk Playback                    |                                                                                                    |
| Cache Size:                      | Normal \$                                                                                                    |
| Lower values for<br>performance. | r the disk buffer reduce memory usage. Higher values improve disk                                                                                       |
|                                  |                                                                                                    |

3. Установите Buffer Size в 64 и щелкните по ОК.

|                                | Play                        | yback Engine      |                        |
|--------------------------------|-----------------------------|-------------------|------------------------|
|                                | ONE                         | •                 |                        |
| Settings                       |                             |                   |                        |
|                                | H/W Buffer Size:            | ✓ 64 Samples      |                        |
|                                | Host Processors:            | 128 Samples       |                        |
|                                | CPU Usage Limit:            | 512 Samples       |                        |
|                                | Host Engine:                | 1024 Samples      | g Playback/Record      |
|                                |                             | (may cause clicks | and pops)              |
|                                |                             | Minimize Add      | litional I/O Latency   |
| Del                            | ay Compensation Engine:     | Maximum           | \$                     |
| Disk Playback                  |                             |                   |                        |
| Cache Size:                    | Normal                      | ٠                 |                        |
| Lower values f<br>performance. | or the disk buffer reduce m | emory usage. High | er values improve disk |
|                                |                             |                   |                        |
|                                |                             |                   | OK                     |

4. Раскроется показанное ниже окно. Щелкните по Yes.

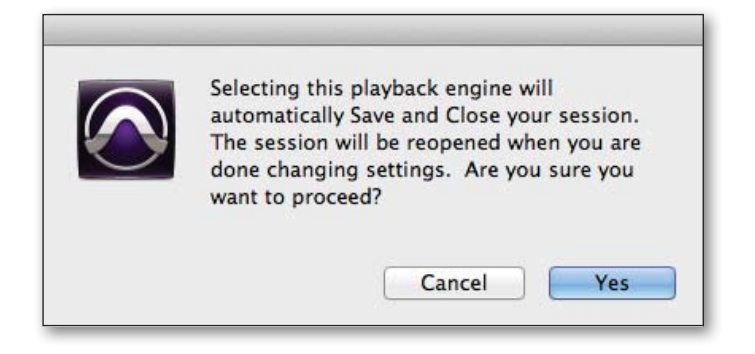

### ОС Мас: использование ONE с Ableton Live

- 1. Выберите Live > Preferences. Щелкните по ярлыку Audio.
- 2. Выберите CoreAudio в меню Driver Type.
- 3. Выберите ONE в обоих меню, Audio Input Device и Audio Output Device.
- 4. Установите Buffer Size в 128.
- 5. Произведя все необходимые установки, закройте окно Preferences.

| 000                     | ces                                                                                                    |                                                                              |
|-------------------------|----------------------------------------------------------------------------------------------------|------------------------------------------------------------------------------|
| CPU                     | Preferen Audio Device Driver Type Audio Input Device Audio Output Device Channel Configuration Sample Rate In/Out Sample Rate Default SR & Pitch Conversion Latency Buffer Size | Ces<br>CoreAudio                                                             |
| Licenses<br>Maintenance | Input Latency<br>Output Latency<br>Driver Error Compensation<br>Overall Latency<br>Tost<br>Tost<br>Tost<br>Tone Volume<br>Tone Frequency<br>CPU Usage Simulator                 | 4.72 ms<br>3.97 ms<br>0.00 ms<br>8.68 ms<br>Off<br>-36 dB<br>-440 Hz<br>50 % |
|                         |                                                                                                    |                                                                              |

#### Использование ONE с приложениями iOS

ONE поддерживает работу со всеми совместимыми с iOS Core Audio приложениями, установленными на iPod Touch, iPhone или iPad.

#### Рекомендуемые приложения

GarageBand — https://itunes.apple.com/us/app/garageband/id408709785?mt=8

Cubasis - https://itunes.apple.com/us/app/cubasis/id583976519?mt=8

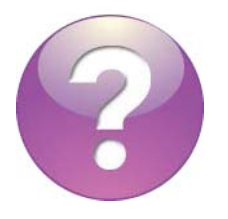

Наиболее актуальный список совместимых приложений находится на сайте www.apogeedigital.com/knowledgebase

#### Дополнительная информация

Более подробная информация о работе с устройством находится в полном Руководстве пользователя. Также для получения справочной информации или советов по работе с прибором и устранения неполадок можно использовать соответствующие интернет-ресурсы. По вопросам технической поддержки обращайтесь к http://www.apogeedigital.com/support/

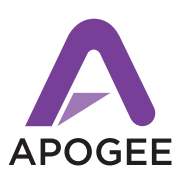

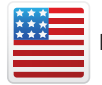

Разработано в Калифорнии, произведено в США

#### Apogee Electronics Corp. Santa Monica, CA www.apogeedigital.com

Номер изделия: 9500-0073-0000 Исправленное издание 3.0